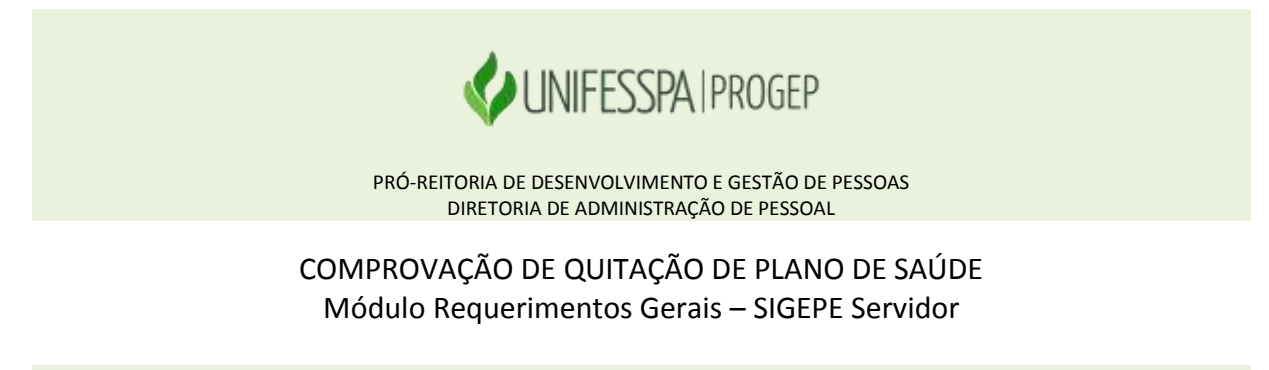

Tutorial para a Comprovação de Quitação do Plano de Saúde

**Passo 1** - Acesse o SIGAC através do link <u>https://gestaodeacesso.planejamento.gov.br</u> ou digite no buscador a palavra "SIGAC" e clique no link correspondente.

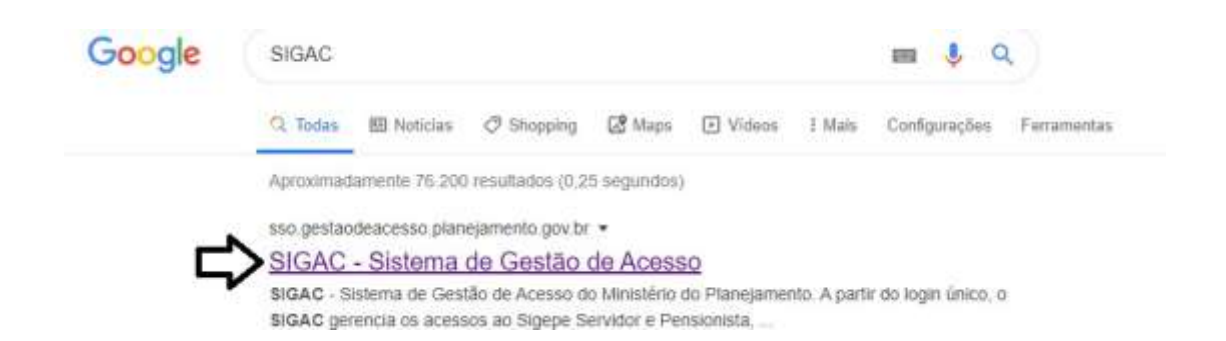

#### Passo 2 - Digite seu CPF e sua senha para acessar o sistema.

**DICA:** Caso esteja com seu acesso bloqueado, envie um e-mail para a Divisão de Registro e Controle (DIRC/DAP): <u>dirc.dap.progep@unifesspa.edu.br</u>

SELECIONE

٠

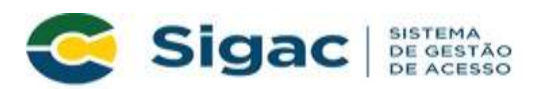

#### Faça login para prosseguir para o Sigepe

| Digite o CPF sem pontuação |    | CERTIFICADO DIGITAL                                                                                           |  |  |
|----------------------------|----|----------------------------------------------------------------------------------------------------|--|--|
| Digite a senha             | ou | Se você possui certificado digital,<br>clique em uma das opções abaixo e<br>acesse através de seu código PIN. |  |  |
| Acessar +0                 |    | Certificado<br>em Nuvem                                                                                       |  |  |
|                            |    | Precisa de Ajuda?                                                                                             |  |  |

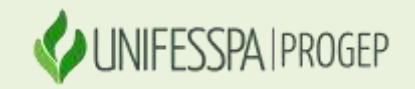

PRÓ-REITORIA DE DESENVOLVIMENTO E GESTÃO DE PESSOAS DIRETORIA DE ADMINISTRAÇÃO DE PESSOAL

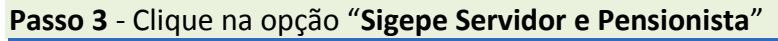

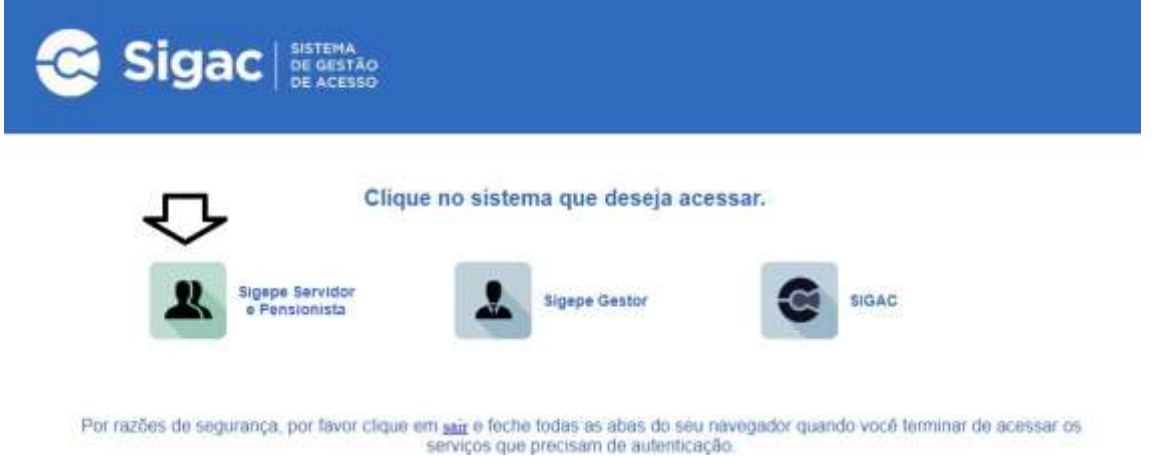

Passo 4 - Clique na opção "Requerimentos Gerais".

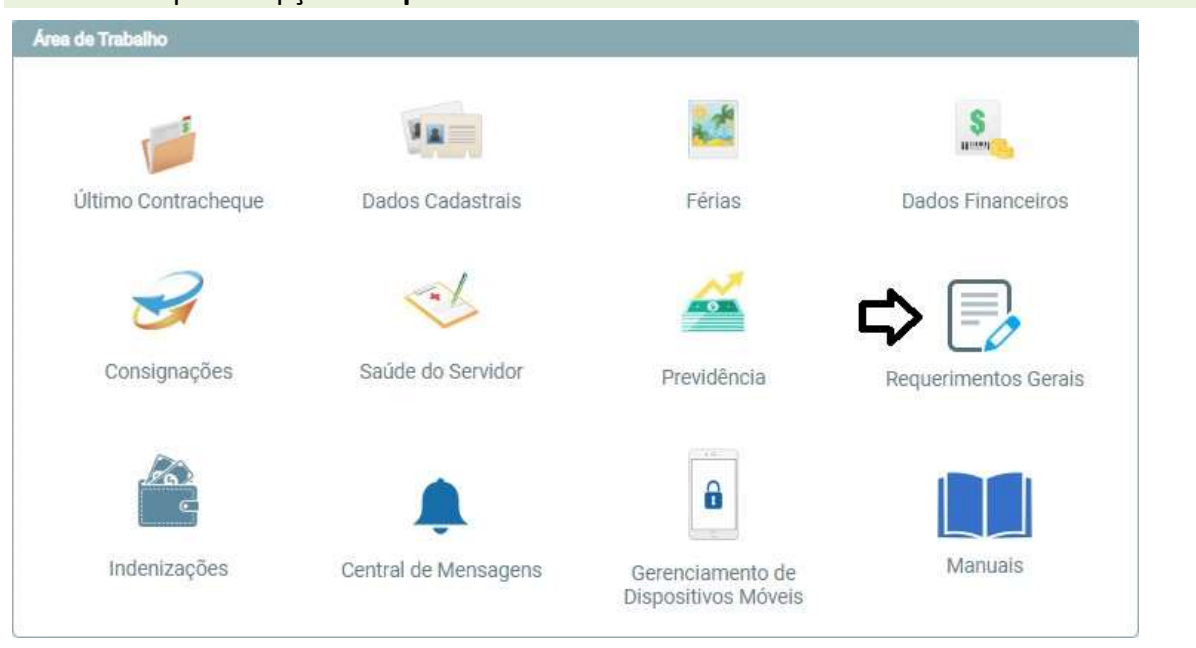

Passo 5- Clique na opção "Requerimento".

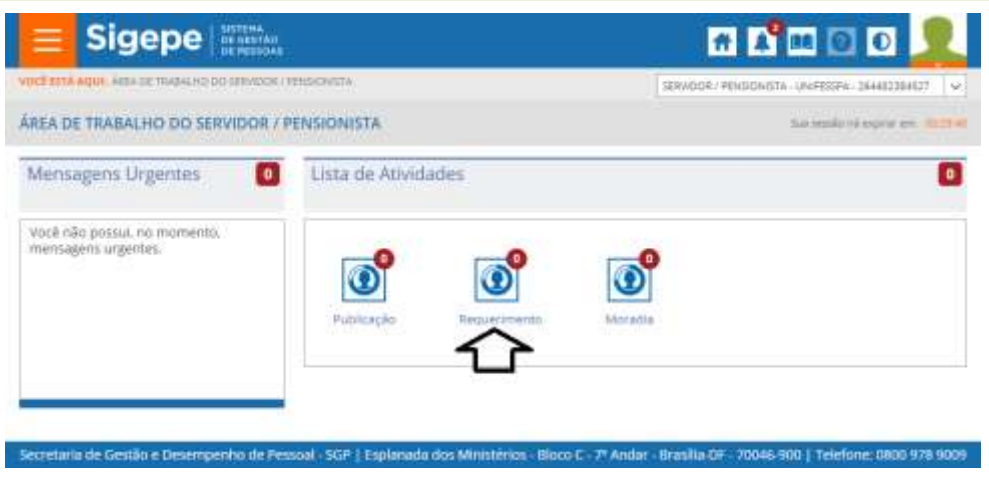

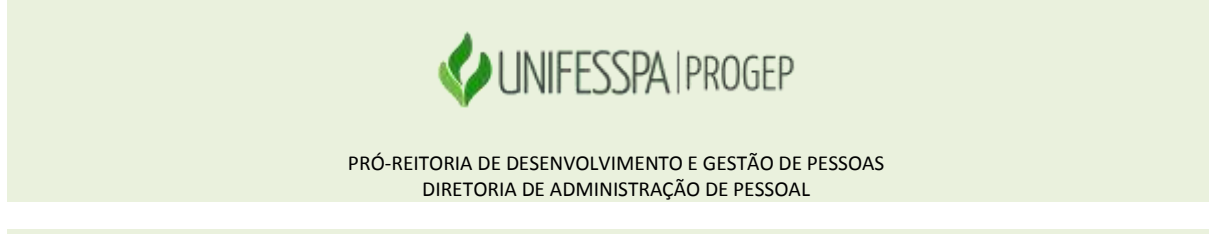

Passo 6 – Altere a habilitação no sistema para o perfil para "Servidor / Pensionista".

| <b>∃</b> \$   | igep            | E SISTEMA<br>DE GESTÃO<br>DE PESSOAS | Ā           |                                        | # 🔏 🖬 🛛 🔍 👤                                         |
|---------------|-----------------|--------------------------------------|-------------|----------------------------------------|-----------------------------------------------------|
| VOCÉ ESTÁ AQU | E ÁREA DE TRABA | uho do servidor /                    | PENSIONISTA | > GESTÃO DE PESSOAS > REQUERIMENTO     | SERVIDOR / PENSION/STA - UNIFESSPA - 264482384527 🗸 |
| REQUERIM      | ENTO            |                                      |             |                                        | Sua sessão irá expirar em: 0029949                  |
| Tarefas       | Solicitar       | Consultar                            | Ajuda       | Voltar para Página Inicial do Servidor |                                                     |
| TAREFAS       |                 |                                      |             |                                        |                                                     |

Filtro Avançado

Passo 7- Clique na opção "Solicitar".

| $\equiv$     | Sigepe              | DE DESTAN<br>DE PESSOAS |           |                                        | 🕈 🖍 🎟 🛛 🗿 👤                                      |
|--------------|---------------------|-------------------------|-----------|----------------------------------------|--------------------------------------------------|
| VOCE ESTÀ AQ | AREA DE TRABALH     | IC DO SERVIDOR / PE     | NDONSTA ( | ызатую их негоску + мерленичного       | SERMODE / PENSIOMISTA - UNIFESSPA - 264482384527 |
| REQUERIMENTO |                     |                         |           | Sua sessão nã expirar em 100284        |                                                  |
| TAREFAS      | <del>Solicite</del> | Consultar               | Ajuda     | Voltar para Página Inicial do Servidor |                                                  |

## Passo 8 - Clique na opção "Incluir Requerimento".

|                                                                 |                                              | # 🖍 🖬 Ø 0 👤                                      |
|-----------------------------------------------------------------|----------------------------------------------|--------------------------------------------------|
| VICE 1514 AQUE AREA DE TRABALHOLOO SERVICOR / PENERDIRISTA      | · CESTÃO DE PESSOAS · REQUESIMENTO · SOUCTUR | SERMDOR / PENSIONISTA - UNIFESSRA - 2644E2384527 |
| REQUERIMENTO                                                    |                                              | Scattersin itä expirar em. 1028                  |
| Tarefies Solicitar Consultar Ajuda                              | Voltar para Pâgina inicial de Servidor       |                                                  |
| SOLICITAR                                                       |                                              |                                                  |
| sen vinau av mourio requerimento, para matores in<br>1 Servidor | na mayoes de como donta-ro cirque no icoñe   | To cause and an assertion.                       |
| Incher Boundmento                                               |                                              |                                                  |
| Resultados por página 20 •                                      | Anterior Prosimo                             | 0 registro(s) - Página 1 de 0                    |
|                                                                 | REQUERIMENTOS                                |                                                  |
|                                                                 |                                              |                                                  |
| Requerimento                                                    | Assinado Mensagem do Se                      | rvidor Mensagem do Gestor de Pessoas             |

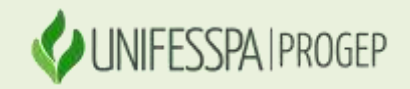

PRÓ-REITORIA DE DESENVOLVIMENTO E GESTÃO DE PESSOAS DIRETORIA DE ADMINISTRAÇÃO DE PESSOAL

## Passo 9 - Selecione o "Tipo de Documento" relacionado a sua solicitação.

| Incluir/Alterar Documentos                                 |  |  |  |  |  |
|------------------------------------------------------------|--|--|--|--|--|
|                                                            |  |  |  |  |  |
| <ul> <li>Informações do Documento</li> </ul>               |  |  |  |  |  |
| Tipo de Documento:                                         |  |  |  |  |  |
|                                                            |  |  |  |  |  |
|                                                            |  |  |  |  |  |
|                                                            |  |  |  |  |  |
| Cadastro de Servidor                                       |  |  |  |  |  |
| Cadastro/Alteração de Dependente                           |  |  |  |  |  |
| Certificado Digital - Solicitação                          |  |  |  |  |  |
| Comprovante de Quitação de Plano de Saúde                  |  |  |  |  |  |
| Declaração Negativa de Participação Gerência Sociedade PRD |  |  |  |  |  |
| Declarações Legais                                         |  |  |  |  |  |
| Encaminhamento de Rendimentos Extra SIAPE                  |  |  |  |  |  |
| Licença Gestante/Adotante                                  |  |  |  |  |  |

### Passo 10 - Complete o formulário com as informações necessárias.

**DICA:** Os campos com \* são de preenchimento obrigatório.

| Incluir/Alterar Documentos                    |          |
|-----------------------------------------------|----------|
| <ul> <li>Informações do Documento</li> </ul>  |          |
| Tipo de Documento:                            | <b>^</b> |
| Comprovante de Quitação de Plano de Saúde 🗸 🗸 |          |
| Nome Civil : *                                |          |
| Nome Social : 🖓                               |          |
| CPF do servidor : *                           |          |
| Situação Funcional : *                        |          |
| ATIVO DEDMANENTE                              | •        |

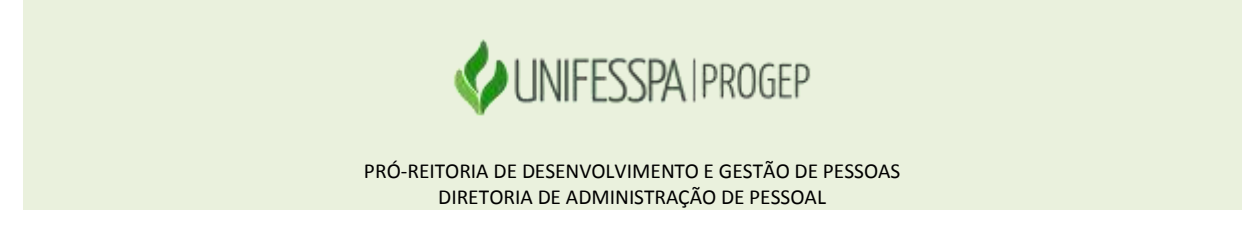

Passo 11 - Ao finalizar o preenchimento do formulário, clique na opção "Gerar Documento".

| Incluir/Alterar Documentos                   |   |
|----------------------------------------------|---|
|                                              |   |
| <ul> <li>Informações do Documento</li> </ul> |   |
| DEP DE QUALIDADE DE VIDA E RESP SOCIAL       | - |
| Plano de Saúde Contratado : *                |   |
|                                              |   |
| Data Início de comprovação : * 🖓             |   |
|                                              |   |
| Data fim de comprovação : * 🖓                |   |
|                                              |   |
| Gerar Documento                              |   |
|                                              | - |

**Passo 12** - Na tela seguinte mostrará um resumo com as informações preenchidas no formulário.

| Sigepe<br>Sistema de Destão de Pessoas    | Comprovante de Quitação de Plano de Saúde                    |  |  |  |
|-------------------------------------------|--------------------------------------------------------------|--|--|--|
| 1. IDENTIFICAÇÃO DO SERVIDOR              |                                                              |  |  |  |
| Nome civil:                               |                                                              |  |  |  |
| Nome social:                              |                                                              |  |  |  |
| CPF: Situação Funcional: ATIVO PERMANENTE |                                                              |  |  |  |
| Matricula Stape:                          | Cargo Efetivo:                                               |  |  |  |
| E-mail Pessoal: Cargo em Comissão/Função: |                                                              |  |  |  |
| E-mail Institucional:                     | Unidade de Lotação: PRO-REITORIA DE DESENVOLVIMENTO E GESTAD |  |  |  |
| Telefone:                                 | Unidade de Exercício DEP DE QUALIDADE DE VIDA E RESP SOCIAL  |  |  |  |
| 2. DADOS PARA COMPROVAÇÃO                 |                                                              |  |  |  |
| Plano de Saúde Contratado: Bradesco       | Periodo de Comprovação: 01/01/2019 a 31/12/2019              |  |  |  |

| Passo 13 - Clique na opção "Gravar" para salv | var o requerimento. |
|-----------------------------------------------|---------------------|
|-----------------------------------------------|---------------------|

GRAVAR ASSINAR CANCELAR

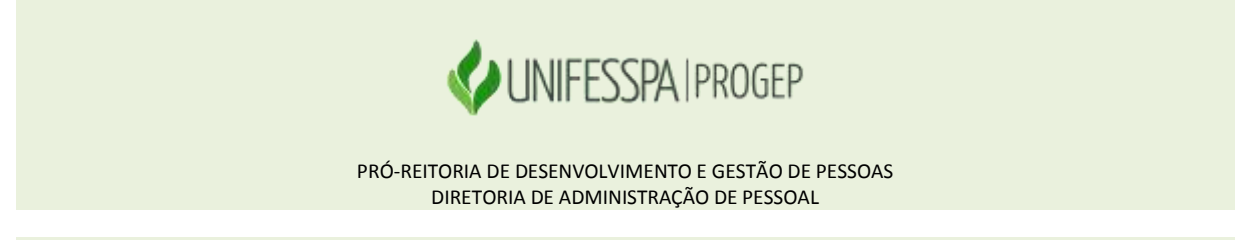

**Passo 14** - Agora é assinar o Requerimento. Para assiná-lo, informe os dados do teu CPF e senha. Após informar os dados clique na opção "**Assinar**".

|              | 1  |                                                           |
|--------------|----|-----------------------------------------------------------|
| Insira o CPF |    | Se você possui certificad<br>digital, clique no botão aba |
| Senha        | 00 | código PIN.                                               |
|              |    | Certificado<br>Digital @                                  |

**Passo 15** - Após salvar o formulário você poderá incluir anexo(s) documento(s), como: Comprovante de pagamento, etc. Clique na opção "Incluir Anexo".

DICA: Para comprovação de pagamento do plano de saúde, sugerimos que todos os documentos sejam incluídos em um único arquivo para ser enviado.

|         |                                     | REQU     | JERIMENTO     |                      |                               |
|---------|-------------------------------------|----------|---------------|----------------------|-------------------------------|
|         | Requerimento                        |          | Assinado      | Mensagem do Servidor | Mensagem do Gestor de Pessoas |
| •[]]    | Comprovante Comprovante Comprovante | ûde      | Assinado      | Inseric              | 14                            |
|         | Incluir Anexo                       |          |               |                      |                               |
| Resulta | idos por página: 20 🔹               | Anterior | <b>1</b> Prő) | omo                  | 1 registro(s) - Página 1 de 1 |

| Passo 16 - Selecione o t | ipo de documento ( | que deseja anexar. |
|--------------------------|--------------------|--------------------|
|--------------------------|--------------------|--------------------|

| ipo Documento: *                          | <i>v</i> |
|-------------------------------------------|----------|
| 9                                         |          |
| Comprovante de Conta Bancária             |          |
| Comprovante de Data de Primeiro Emprego   |          |
| Comprovante de Pagamento de Mensalidade   |          |
| Comprovante de escolaridade               | 10       |
| Comprovante de residência                 |          |
| Comprovante de votação/quitação eleitoral |          |
| Contracheque                              |          |
| Contrato de Transporte Seletivo (Van)     | -        |

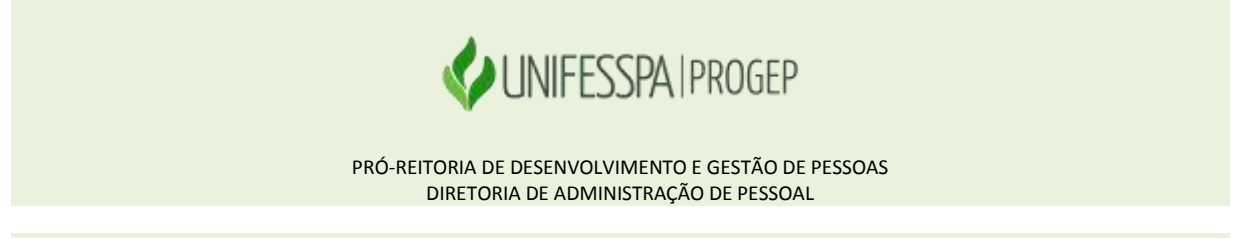

**Passo 17** - Depois de escolher o tipo de documento, clique na opção "Anexar" e selecione o arquivo que deseja enviar.

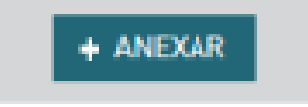

Passo 18 - Após o envio do arquivo, você terá as seguintes opções: "Alterar Anexo" (substituir o arquivo enviado), "Assinar" (assinar o documento) ou "Gravar" (para salvar o envio).

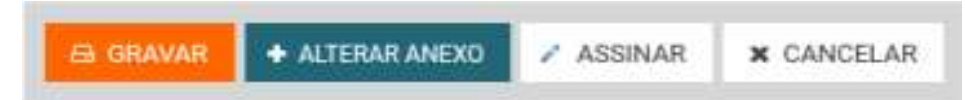

**Passo 19** - Na tela seguinte serão exibidos o(s) requerimento(s) e o(s) seu(s) respectivo(s) anexo(s).

| m vindo | ao módulo Requerimento. Para maiores informações de c                                                                                                    | omo utilizá-lo cliq                                    | ie no ícone 🕜 no cabeçal                        | ho do sistema.                                                  |
|---------|----------------------------------------------------------------------------------------------------|--------------------------------------------------------|-------------------------------------------------|-----------------------------------------------------------------|
| Servido | DF 1                                                                                                    |                                                        |                                                 |                                                                 |
| querin  | nento                                                                                                    |                                                        |                                                 |                                                                 |
|         |                                                                                                    |                                                        |                                                 |                                                                 |
| Resulta | dos por páginat 20 💽 Anta                                                                                                    | erior <u>1</u> Pròxim                                  | 0                                               | 1 registro(s) - Página 1 de 1                                   |
| Resulta | dos por página: 20 💽 Anta<br>Requerimento                                                                                                    | nior <u>1</u> Pròsan<br>EQUERIMENTOS<br>Assinado       | o<br>Mensagem do Servidor                       | 1 registro(s) - Página 1 de 1<br>Mensagem do Gestor de Pessoas  |
| Resulta | dos por páginat 20 💽 Anta<br>8<br>Requerimento<br>Comprovante de Quitação de Plano de Saúde                                                                                   | equerimentos<br>Assinado<br>Obrigatório                | o<br>Mensagem do Servidor<br>Inserir            | 1 registro(s) - Página 1 de 1<br>Mensagem do Gestor de Pessoas  |
| Resulta | dos por página: 20 2 Anta<br>Requerimento<br>Comprovante de Quitação de Plano de Saúde<br>Comprovante de Pagamento de Mensalidade -<br>0000124409-CPMEN/2018                  | equerimentos<br>Assinado<br>Obrigatório<br>Obrigatório | o<br>Mensagem do Servidor<br>Inserir<br>Inserir | 1 registro(s) - Página 1 de 1<br>Mensagem dio Gestor de Pessoas |
| Resulta | dos por página: 20 💽 Anta<br>Requerimento<br>Comprovante de Quitação de Plano de Saúde<br>Comprovante de Pagamento de Mensalidade -<br>0000124409-CPMEN/2018<br>Incluir Anexo | eQUERIMENTOS<br>Assinado<br>Obrigatório<br>Obrigatório | o<br>Mensagem do Servidor<br>Inserir<br>Inserir | 1 registro(s) - Página 1 de 1<br>Mensagem dio Gestor de Pessoas |

**Passo 20** - O(s) requerimento(s) e o(s) anexo(s) podem ser assinados individualmente antes de salvá-los ou podem ser assinados de uma só vez, utilizando a função "**Assinar em Lote**". - Selecionar o(s) requerimento(s) e o(s) anexo(s) que deseja assinar e clique na função "Assinar em Lote".

|                   |                   |                      | UERIMENTOS          |                                                                    |   |
|-------------------|-------------------|----------------------|---------------------|--------------------------------------------------------------------|---|
| Gestor de Pessoas | Mensagem do Gest  | Mensagem do Servidor | Assinado            | Requerimento                                                       |   |
|                   | ×                 | Inserir              | Obrigatório         | Comprovante de Quitação de Plano de Saúde                          |   |
|                   | (e)               | Inserin              | Obrigatório         | Comprovante de Pagamento de Mensalidade -<br>0000124409-CPMEN/2018 | • |
| (s) - Página 1 de | 1 registro(s) - P |                      | ar <b>1</b> Práidmi | Incluir Anexo                                                      | £ |
| (                 | 1 registro        |                      | ar <u>1</u> Próximi | Incluir Anexo Anto                                                 | Ŷ |

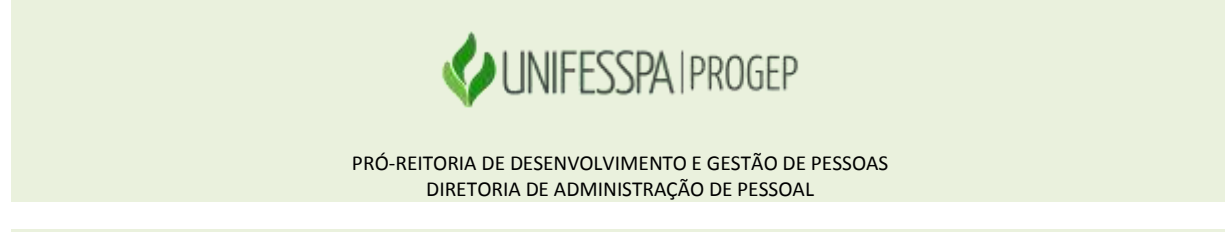

Passo 21 - Na janela seguinte, confirme que deseja assinar os documentos selecionados.

|         |                                              |                                                                                                    | Mensagerivido Gestor de Restoas |
|---------|----------------------------------------------|----------------------------------------------------------------------------------------------------|---------------------------------|
| - 2     | Comprovante de Quitigă                       | ASSINAR ANEXO EM LOTE                                                                                              |                                 |
| 2       | Comprovante de Paga<br>(UDD124409-CPMETv/201 | Deseja assinar o(s) documento(s) 0000125010-CQPLS/2018 -<br>Comprovante de Quitação de Plano de Saúde, 0000124409- |                                 |
|         | tácticii (Admid)                             | CPMEN/2018 ?                                                                                                    |                                 |
| Resulta | dos por página; 20 💽                         | Sim Não                                                                                                    | 1 registro(s) - Pilginn 1 de    |
|         | COLUMN DATABASE                              |                                                                                                    |                                 |
|         |                                              |                                                                                                    |                                 |

**Passo 22** - Para assiná-los, informe os dados de acesso ao sistema (**CPF e senha**). Depois de informar os dados clique na opção "**Assinar**".

# ASSINAR DOCUMENTO(S)

| SIGAC        |    | CERTIFICADO DIGITAL                                                                      |
|--------------|----|------------------------------------------------------------------------------------------|
| Insira o CPF | ou | Se você possui certificado<br>digital, clique no botão abaixo<br>e acesse através de seu |
| Senha        |    | código PIN.                                                                              |
|              |    | Certificado<br>Digital @                                                                 |
| Assinar      |    |                                                                                          |

### Passo 23 - Marque a opção "Registrar Ciência".

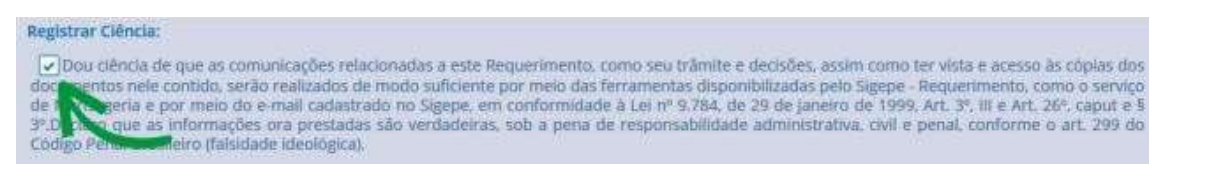

**Passo 24** - Para concluir sua solicitação, clique na opção "**Enviar para Análise**". Se desejar salvá-la para concluí-la posteriormente, clique na opção "**Gravar Rascunho**".

ENVIAR PARA ANÁLISE 🕼 GRAVAR RASCUNHO 🗙 CANCELAR

**Passo 25** – O requerimento será analisado e validado pela **Divisão de Administração de Pagamento** (**DIAP/DAP/PROGEP**), com solicitação de ciência do servidor no mesmo ambiente de solicitação, ou para outras orientações de correção na necessidade de apresentação de algum outro documento.